# Kernel for Exchange Recovery tool – How to recover Exchange Database:

Step 1-

Select the 'offline EDB file' option to add it as a source.

| FILE EDIT VIEW TOOLS HELP      | Kernel for Ex                                                                                                    | kchange Server                            | # () 🖷 💶 🗙 |
|--------------------------------|----------------------------------------------------------------------------------------------------|-------------------------------------------|------------|
| Add Source 💽 Add Destination 📴 | Extract Backup Export Message(s) + Copy                                                                                      | Paste 🝳 Search 📑 Operation Log(s)         |            |
|                                |                                                                                                    |                                           |            |
|                                | D                                                                                                    |                                           |            |
|                                | Kernel for Exchange Server                                                                                                   |                                           |            |
|                                | Please select the source type an                                                                                             | d click Next                              |            |
|                                | <ul> <li>Offline EDB File</li> <li>Live Exchange (On-Premise)</li> <li>Outlook Profile (Default POP3,IMAP,Domino)</li> </ul> | ,GroupWise,Gmail,Exchange,Office365 etc.) |            |
|                                | <ul> <li>Office 365 (Exchange Online)</li> </ul>                                                                             |                                           |            |
|                                |                                                                                                    |                                           |            |
|                                |                                                                                                    |                                           |            |
|                                |                                                                                                    | < <u>B</u> ack <u>N</u> ext > Cancel      |            |
|                                |                                                                                                    |                                           |            |
|                                |                                                                                                    |                                           |            |

Step 2-

Use the 'Browse' or 'Search' option to provide the location of the EDB file.

| Select .ED  | )B File:               |                | <br>         |
|-------------|------------------------|----------------|--------------|
| 1           |                        |                | <br>Q Search |
| Select .ST  | M File:                |                |              |
|             |                        |                |              |
| (If the EDB | elongs to Exchange     | 2000 or 2003.) |              |
| Temp Pat    | n:                     |                |              |
| C:\UsersV   | ADMINI~1\AppData\Local | \Temp          |              |

Step 3-

With the 'Browse' option, provide the file location manually.

| K                     |                     | Open |                    |          | ×   |
|-----------------------|---------------------|------|--------------------|----------|-----|
| 🛞 🏵 🔻 🕇 퉬 « exp       | eriment files 🕨 EDB | × د  | Search EDB         |          | Q   |
| Organize 👻 New folder | r                   |      | 8                  | ≣ ▼ 🔟    | 0   |
| 🔆 Favorites 🔷         | Name                | •    | Date modified      | Туре     |     |
| 🔤 Desktop             | 📄 TestAdmin.edb     |      | 12/18/2015 6:00 PM | EDB File |     |
| 属 Downloads           |                     |      |                    |          |     |
| 📃 Recent places       |                     |      |                    |          |     |
|                       |                     |      |                    |          |     |
| P This PC             |                     |      |                    |          |     |
| Desktop               |                     |      |                    |          |     |
| Documents             |                     |      |                    |          |     |
| Music                 |                     |      |                    |          |     |
| Pictures              |                     |      |                    |          |     |
| 📑 Videos              |                     |      |                    |          |     |
| 📥 Local Disk (C:)     |                     |      |                    |          |     |
| ¥ ·                   | <                   |      |                    |          | >   |
| File <u>n</u> ar      | me: TestAdmin.edb   |      | EDB File(*.EDB)    |          | ~   |
|                       |                     |      | Onen               | Cancol   |     |
|                       |                     |      | Obeu               | Cancer   |     |
|                       |                     |      |                    |          | .:: |

### Step 4-

Use the Search option to allow automatic searching of files from the volume.

| Search EDB File                                                                                                    |                 |        |
|----------------------------------------------------------------------------------------------------|-----------------|--------|
| Click Browse button to select and list the path for the .EDB file. After path selection, click Search button to loca the .EDB file(s). | ate             |        |
|                                                                                                    | <b>Q</b> Search |        |
| File Name                                                                                                    |                 |        |
|                                                                                                    |                 |        |
|                                                                                                    |                 |        |
| [                                                                                                    | OK              | Cancel |

### Step 5-

Searching for EDB files from the user-selected volume.

| Search EDB File                                                                  |           |
|----------------------------------------------------------------------------------|-----------|
| C:\Users\administrator\AppData\Local\Google\Chrome\User Data\pnacl\0.57.44.2492\ | <b>~</b>  |
| C:\Users\administrator\                                                          | Stop      |
| File Mana                                                                        |           |
| File Name                                                                        |           |
|                                                                                  |           |
|                                                                                  |           |
|                                                                                  |           |
|                                                                                  |           |
|                                                                                  | OK Cancel |
|                                                                                  |           |

#### Step 6-

## Displaying all the EDB files in a list after the search is complete.

| Search EDB File                                                                           |          |        |
|-------------------------------------------------------------------------------------------|----------|--------|
| Please select the path for searching, using the Browse button and click the Search button |          |        |
|                                                                                           |          |        |
|                                                                                           | _        |        |
| C:\Users\administrator\                                                                   | Q Search |        |
|                                                                                           |          |        |
|                                                                                           |          |        |
| File Name                                                                                 |          | ^      |
| C:\Users\administrator\Desktop\Kernel for Exchange\experiment files\                      |          |        |
| C:\Users\administrator\Desktop\Kernel for Exchange\experiment files\                      |          |        |
| C:\Users\administrator\Desktop\Kernel for Exchange\experiment files\                      |          |        |
| C:\Users\administrator\Desktop\Kernel for Exchange\experiment files\                      |          |        |
| C:\Users\administrator\Desktop\Kernel for Exchange\experiment files\                      |          |        |
| C:\Users\administrator\Desktop\Kernel for Exchange\experiment files\                      |          |        |
| C:\Users\administrator\Desktop\Kernel for Exchange\experiment files\                      |          |        |
| C:(Userstadministrator(Desktop)Kernel for Exchangelexperiment files)                      |          |        |
| C:(Users)administrator(Desktop)/cernel for Exchange)experiment files(                     |          |        |
| C:USerstadministrationDesktopikemer for Exchangelexperiment files(                        |          |        |
| C:UserstadministrationDesktopikemer for Exchangelexperiment files(                        |          |        |
| C:Userstadministrator/Desktop/Cernel for Exchangetexperiment filest                       |          |        |
| C:)Licare)administrator/Deckton/Karnal for Exchange)avpariment files)                     |          | *      |
|                                                                                           |          |        |
|                                                                                           | ОК       | Cancel |
|                                                                                           |          |        |
|                                                                                           |          |        |

Step 7-

Select the desired EDB file to add it as source.

| Please select the EDB file path and click Next         Select .EDB File:         Iministrator\Desktop\Kernel for Exchange\experiment files\EDB\TestAdmin.edb         Select .STM File:         (If the EDB belongs to Exchange 2000 or 2003.)         Temp Path:         C:\Users\ADMINI~1\AppData\Local\Temp | RNEL for Exchange Server                                                                         | $\bigcirc \boxminus \boxtimes \bigcirc \bigcirc$ |
|----------------------------------------------------------------------------------------------------|--------------------------------------------------------------------------------------------------|--------------------------------------------------|
| Select .EDB File:<br>Iministrator\Desktop\Kernel for Exchange\experiment files\EDB\TestAdmin.edb Search<br>Select .STM File:<br>(If the EDB belongs to Exchange 2000 or 2003.)<br>Temp Path:<br>C:\Users\ADMINI~1\AppData\Local\Temp                                                                          | Please select the EDB file path and click Next                                                   |                                                  |
| Select .STM File:<br>(If the EDB belongs to Exchange 2000 or 2003.) Temp Path: C:\Users\ADMINI~1\AppData\Local\Temp                                                                                                    | Select .EDB File:<br>Iministrator\Desktop\Kernel for Exchange\experiment files\EDB\TestAdmin.edb | Q Search                                         |
| (If the EDB belongs to Exchange 2000 or 2003.)<br>Temp Path:<br>C:\Users\ADMINI~1\AppData\Local\Temp                                                                                                    | Select .STM File:                                                                                |                                                  |
| Temp Path:<br>C:\Users\ADMINI~1\AppData\Local\Temp                                                                                                    | (If the EDB belongs to Exchange 2000 or 2003.)                                                   |                                                  |
|                                                                                                    | Temp Path:<br>C:\Users\ADMINI~1\AppData\Local\Temp                                               |                                                  |
|                                                                                                    |                                                                                                  |                                                  |
|                                                                                                    | < <u>B</u>                                                                                       | ack <u>N</u> ext > Cancel                        |

Step 8-

EDB file is added successfully.

| CERITER TOT Exchange Server                                                             |                                              |
|-----------------------------------------------------------------------------------------|----------------------------------------------|
| Details                                                                                 |                                              |
| Successfully added EDB file "C:\Users\administrator\Deskt<br>\TestAdmin.edb " on source | top\Kernel for Exchange\experiment files\EDB |
|                                                                                         |                                              |
|                                                                                         |                                              |
|                                                                                         |                                              |
| 100% Process Completed                                                                  |                                              |
| Toom Process Completed                                                                  |                                              |

Step 9-

Select any of the two recovery modes to recover a corrupt EDB file.

|                                                                                           | X                        |
|-------------------------------------------------------------------------------------------|--------------------------|
| Kernel for Exchange Server                                                                |                          |
| Please select EDB scanning mode. Select use on<br>is of large size and click Next         | disk space option if EDB |
| Standard Scan (Recommended))<br>Fast and recommended mode to scan the offline EDB databas | es.                      |
| Deep Scan<br>Use this mode only if standard Scan mode(above) failed to give               | you desired results.     |
| 🗌 Use Disk Space                                                                          |                          |
| Skip Exchange Hidden (System) Folders                                                     |                          |
|                                                                                           |                          |
|                                                                                           |                          |
|                                                                                           | < Back Next > Cancel     |

#### Step 10-

All mailboxes are recovered from the EDB file and can be previewed thereafter.

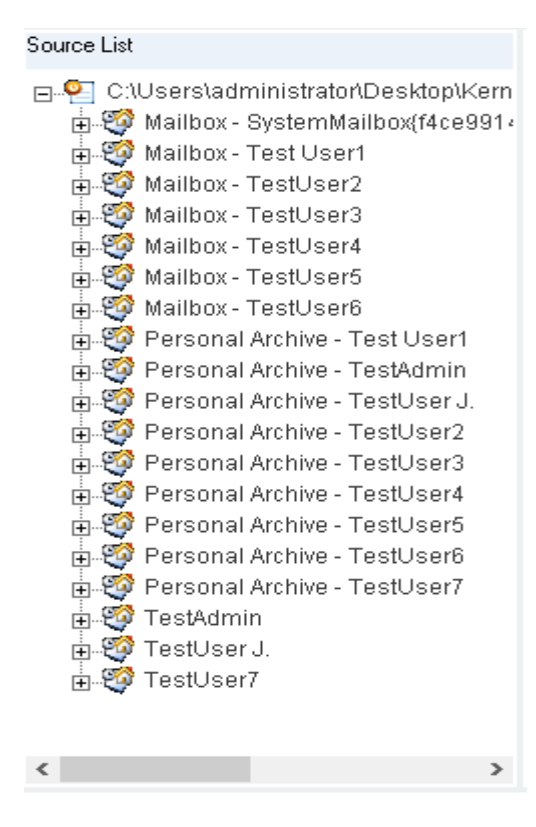